# Packet Tracer: настройка адресации IPv6

## Топология

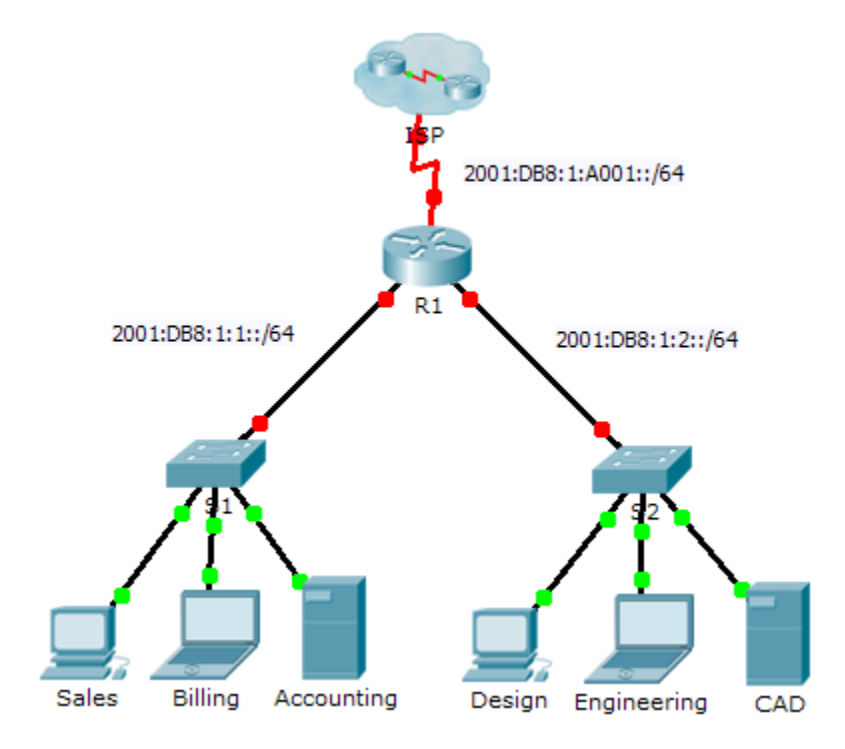

### Таблица адресации

| Устройство               | Интерфейс                    | Адрес IPv6/префикс    | Шлюз по<br>умолчанию |
|--------------------------|------------------------------|-----------------------|----------------------|
|                          | G0/0                         | 2001:DB8:1:1::1/64    | Недоступно           |
|                          | G0/1                         | 2001:DB8:1:2::1/64    | Недоступно           |
| R1                       | S0/0/0                       | 2001:DB8:1:A001::2/64 | Недоступно           |
|                          | Локальный<br>адрес<br>канала | FE80::1               | Недоступно           |
| Отдел сбыта              | Сетевой<br>адаптер           | 2001:DB8:1:1::2/64    | FE80::1              |
| Тарификация              | Сетевой<br>адаптер           | 2001:DB8:1:1::3/64    | FE80::1              |
| Бухгалтерия              | Сетевой<br>адаптер           | 2001:DB8:1:1::4/64    | FE80::1              |
| Проектирование           | Сетевой<br>адаптер           | 2001:DB8:1:2::2/64    | FE80::1              |
| Конструкторский<br>отдел | Сетевой<br>адаптер           | 2001:DB8:1:2::3/64    | FE80::1              |
| САПР                     | Сетевой<br>адаптер           | 2001:DB8:1:2::4/64    | FE80::1              |

#### Задачи

#### Часть 1. Настройка адресации ІРv6 на маршрутизаторе

- Часть 2. Настройка адресации ІРv6 на серверах
- Часть 3. Настройка адресации ІРv6 на клиентах
- Часть 4. Тестирование и проверка подключения к сети

#### Исходные данные

В этом упражнении вы попрактикуетесь в настройке IPv6-адресов на маршрутизаторе, серверах и клиентах. Кроме того, вы попробуете проверить выполнение IPv6-адресации.

# Часть 1: Настройка адресации ІРv6 на маршрутизаторе

#### Шаг 1: Включение пересылки пакетов IPv6 на маршрутизаторе.

а. Введите команду глобальной настройки маршрутизации одноадресной передачи IPv6. Данная команда нужна для включения пересылки пакетов IPv6 на маршрутизаторе. Эта команда будет рассмотрена позже в данном семестре.

R1(config) # ipv6 unicast-routing

© Корпорация Cisco и/или её дочерние компании, 2014. Все права защищены.

#### Шаг 2: Настройка адресации IPv6 на GigabitEthernet0/0.

- а. Щёлкните R1 и откройте вкладку CLI. Нажмите клавишу ВВОД.
- b. Войдите в привилегированный режим.
- с. Введите команды, необходимые для перехода в режим настройки интерфейса GigabitEthernet0/0.
- d. Настройте адрес IPv6 с помощью следующей команды:
  R1 (config-if) # ipv6 address 2001:DB8:1:1::1/64
- e. Настройте локальный адрес канала IPv6 с помощью следующей команды: R1(config-if)# ipv6 address FE80::1 link-local
- f. Активируйте интерфейс.

#### Шаг 3: Настройка адресации IPv6 на GigabitEthernet0/1.

- а. Введите команды, необходимые для перехода в режим настройки интерфейса GigabitEthernet0/1.
- b. Нужные IPv6-адреса см. в таблице адресации.
- с. Настройте адрес IPv6, локальный адрес канала и активируйте интерфейс.

#### Шаг 4: Настройка адресации IPv6 на Serial0/0/0.

- а. Введите команды, необходимые для перехода в режим настройки интерфейса Serial0/0/0.
- b. Нужные IPv6-адреса см. в таблице адресации.
- с. Настройте адрес IPv6, локальный адрес канала и активируйте интерфейс.

# Часть 2: Настройка адресации ІРv6 на серверах

#### Шаг 1: Настройка адресации IPv6 на сервере Accounting.

- a. Щёлкните Accounting, откройте вкладку Desktop (Рабочий стол) и выберите раздел IP Configuration (Настройка IP).
- b. Установите для адреса IPv6 значение 2001:DB8:1:1::4 с префиксом /64.
- с. Установите для шлюза IPv6 локальный адрес канала FE80::1.

#### Шаг 2: Настройка адресации IPv6 на сервере CAD.

Повторите шаги от 1а на 1с для сервера CAD. IPv6-адреса см. в таблице адресации.

### Часть 3: Настройка адресации ІРv6 на клиентах

#### Шаг 1: Настройка адресации IPv6 на клиентских узлах Sales и Billing.

- а. Щёлкните узел Billing, откройте вкладку Desktop и выберите IP Configuration.
- b. Установите для адреса IPv6 значение 2001:DB8:1:1::3 с префиксом /64.
- с. Установите для шлюза IPv6 локальный адрес канала FE80::1.
- d. Повторите шаги с 1а по 1с для узла Sales. IPv6-адреса см. в таблице адресации.

#### Шаг 2: Настройка адресации IPv6 на клиентских узлах Engineering и Design.

- а. Щёлкните узел Engineering, откройте вкладку Desktop и выберите IP Configuration.
- b. Установите для адреса IPv6 значение 2001:DB8:1:2::3 с префиксом /64.
- с. Установите для шлюза IPv6 локальный адрес канала FE80::1.
- d. Повторите шаги с 1а по 1с для узла **Design**. IPv6-адреса см. в таблице адресации.

### Часть 4: Тестирование и проверка подключения к сети

#### Шаг 1: Открытие веб-страниц с сервера на клиентах.

- а. Щёлкните узел Sales и откройте вкладку Desktop. Закройте окно IP Configuration, если это необходимо.
- b. Щёлкните значок Web Browser. Введите адрес 2001.DB8:1:1::4 в поле URL и нажмите кнопку Go. Должен загрузиться веб-сайт Accounting.
- с. Введите адрес 2001.DB8:1:2::4 в поле URL и нажмите кнопку Go. Должен загрузиться веб-сайт CAD.
- d. Повторите шаги с 1а по 1d для других клиентов.

#### Шаг 2: Проверка связи с провайдером.

- а. Откройте окно настройки любого клиентского компьютера, щёлкнув его значок.
- b. На вкладке Desktop выберите Command Prompt.
- с. Проверьте подключение к поставщику услуг Интернета, выполнив следующую команду: PC> ping 2001:DB8:1:A001::1
- d. Запускайте команду **ping** на других клиентах, пока не убедитесь, что у всех есть связь с провайдером.